## RICOHプリンタードライバーインストール手順書1904以降版

※必ず学内のネットワークに接続をしてインストールしてください。 下記のURLからダウンロードしてください。

http://center2.ce.nihon-u.ac.jp/printer/

お使いのPCのOSのビット数にあったファイルをクリックしダウンロードしてください。 ※例としてこの手順書では Windows10 64bitOS の手順で進めていきます。(学校推奨パソコンを 購入した方は Windows10 64bitOS です)

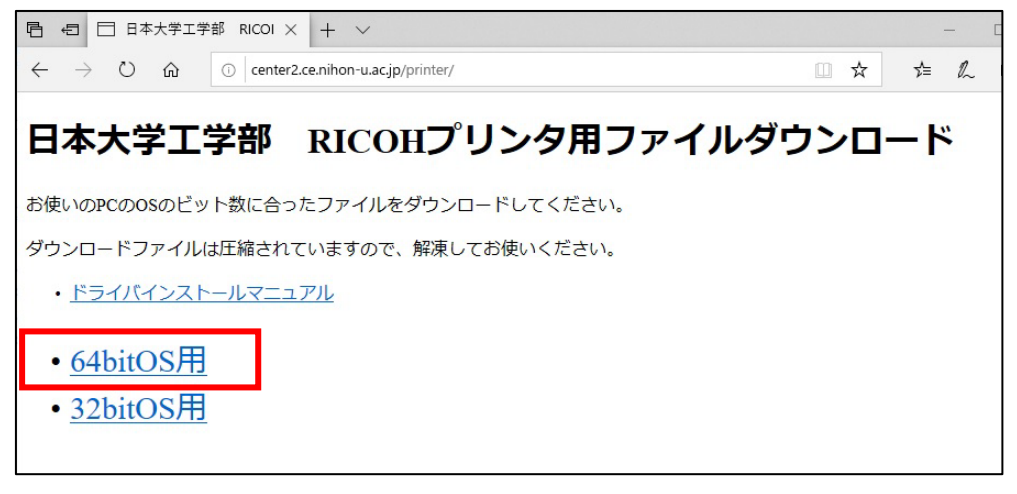

① ダウンロードした圧縮(zip)フォルダを右クリックして【すべて展開(T)…】をクリックします。

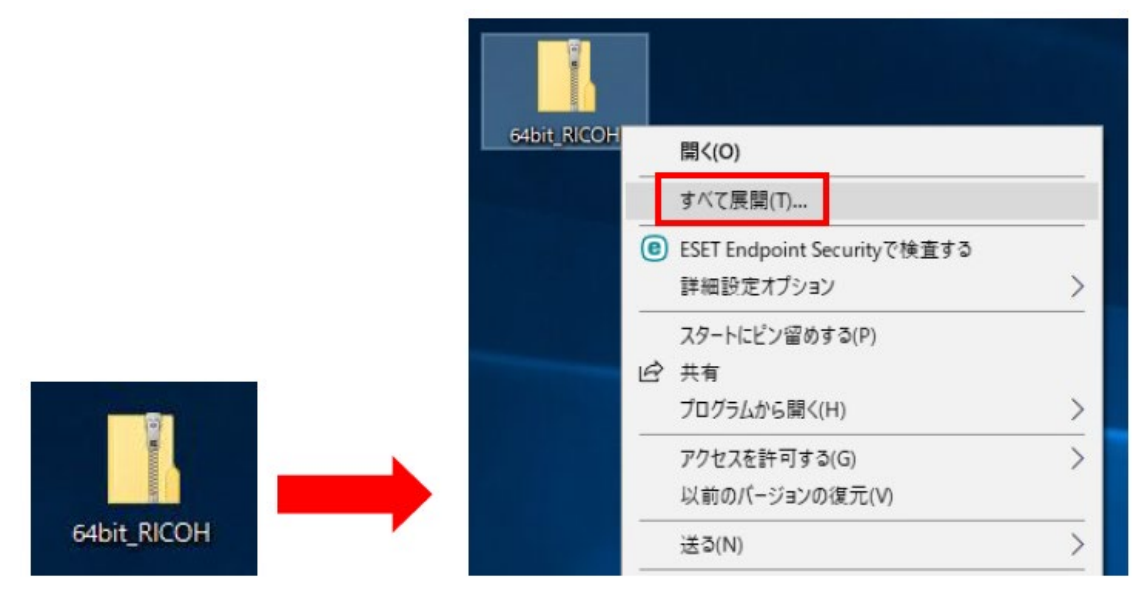

②「完了時に展開されたファイルを表示する」が☑になっているのを確認して【展開】をクリックします。

| ← 📲 圧縮 (ZIP 形式) フォルダ−の展開                                        | × |
|-----------------------------------------------------------------|---|
| 展開先の選択とファイルの展開                                                  |   |
| ファイルを下のフォルダーに展開する(F):<br>C¥Users¥user¥Desktop¥64bit_RICOH 参照(R) |   |
| ☑ 完了時に展開されたファイルを表示する(H)                                         |   |
|                                                                 |   |
|                                                                 |   |
|                                                                 |   |
|                                                                 |   |
| 展開(E) キャンセノ                                                     | 6 |

③ 【x64 モノクロプリンタ】のフォルダをダブルクリックして開きます。

|                                                                                                    | bit_RICOH<br>共有 表示                                                                                                    |                   |                              |                      |                                                                                                    |                   |                                                                                                    | <u>2273</u> |                               | ×<br>^ (? |
|----------------------------------------------------------------------------------------------------|----------------------------------------------------------------------------------------------------|-------------------|------------------------------|----------------------|----------------------------------------------------------------------------------------------------|-------------------|----------------------------------------------------------------------------------------------------|-------------|-------------------------------|-----------|
| クイック アクセス コピー<br>にビン留めする                                                                               | はいけけは     はいけけは     は     はいけけは     は     は     いたのコピー     は     ・     にたのコピー     は     ・     ショートカットの話い     クリップボード     ・     ド     ・ | ht 移動先 12-先<br>翌期 | × ■<br>前除 名前の<br>変更          | 第しい<br>新しい<br>フォルダー  | <ul> <li>              新しい項目          </li> <li>             ショートカット             ・         </li> <li>             新規      </li> </ul> | יין סל<br>גיין סל | 〕<br>□<br>〒1<br>②<br>福里<br>一<br>一<br>福里<br>一<br>一<br>福里<br>一<br>一<br>福里<br>一<br>一<br>一<br>一<br>一<br>一<br>一<br>一<br>一<br>一<br>一<br>一<br>一 |             | - べて選択<br>選択解除<br>選択の切り<br>選択 | と<br>り替え  |
| $\leftrightarrow \rightarrow - \uparrow$                                                               | → PC → デスクトップ → 64bit_                                                                                                    | RICOH             |                              |                      | ~                                                                                                    | ъ 6               | i4bit_RICOHの                                                                                                    | 枝索          |                               | ρ         |
| <ul> <li>★ クイック アクセス</li> <li>OneDrive</li> <li>■ PC</li> <li>③ 3D オブジェクト</li> <li>↓ ダウンロード</li> </ul> | 名前<br>                                                                                                    | n<br>1/5          | 更新日時<br>2018/12/<br>2018/12/ | 13 15:17<br>13 15:17 | 種類<br>ファイル フォルター<br>ファイル フォルター                                                                                                    |                   | サイズ                                                                                                    |             |                               |           |

## ※注意 確認してください!

下の画像のようにアイコンにジッパーがついていたり、フォルダ上部に「展開」という文字がある場合、zip ファイルの展開がまだできていません!ファイルの展開を行ってください。

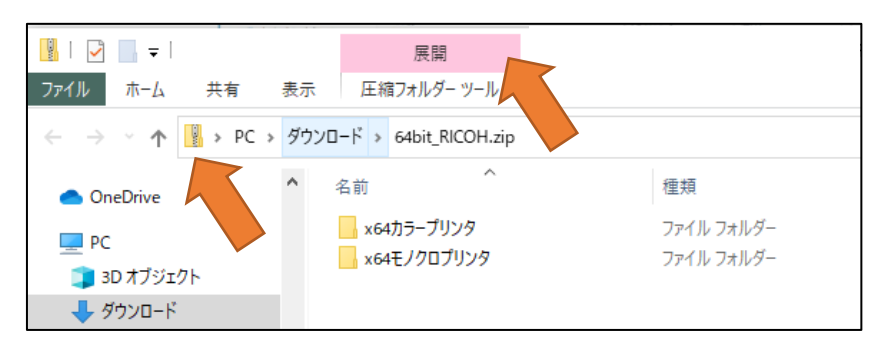

1. フォルダ上部にある【展開】をクリック

| <ul> <li>図  </li></ul>       | 展開<br>表示 圧縮フォルター ツール        |                          |
|------------------------------|-----------------------------|--------------------------|
| ← → ~ ↑ ▮ → PC :             | > ダウンロード > 64bit_RICOH.zip  |                          |
| <ul> <li>OneDrive</li> </ul> | <b>^</b> 名前 ^               | 種類                       |
| PC                           | → ×64カラーブリンタ<br>×64モノクロブリンタ | ファイル フォルダー<br>ファイル フォルダー |
| ■ 3D オブジェクト                  |                             |                          |

2.【すべて展開】をクリック。

|                                                                                                    |        | 展開                   |      |                                | - 0      |
|----------------------------------------------------------------------------------------------------|--------|----------------------|------|--------------------------------|----------|
| ファイル ホーム 共有                                                                                                    | 表示     | 圧縮フォルダー ツール          |      |                                |          |
|                                                                                                    |        |                      |      | ・<br>まべて<br>展開                 |          |
|                                                                                                    |        | 展開先                  |      |                                | <b>_</b> |
| ← → · ↑ 💾 > PC                                                                                                    | » ダウンロ | ード > 64bit_RICOH.zip |      | 5 V                            |          |
| <ul> <li>★ クイック アクセス</li> <li>OneDrive</li> <li>PC</li> <li>3D オブジェクト</li> <li>ダウンロード</li> <li>デスクトップ</li> <li>(※ ちゃかい)</li> </ul> | ^      | 名前 ^ x64カラープリンタ      | 更新日時 | 種類<br>ファイル フォルダー<br>ファイル フォルダー | サイズ      |

そのあとは②の手順にもどって、ファイルの展開を行ってください。

④開いたフォルダの中の【Install.bat】をダブルクリックしてください。

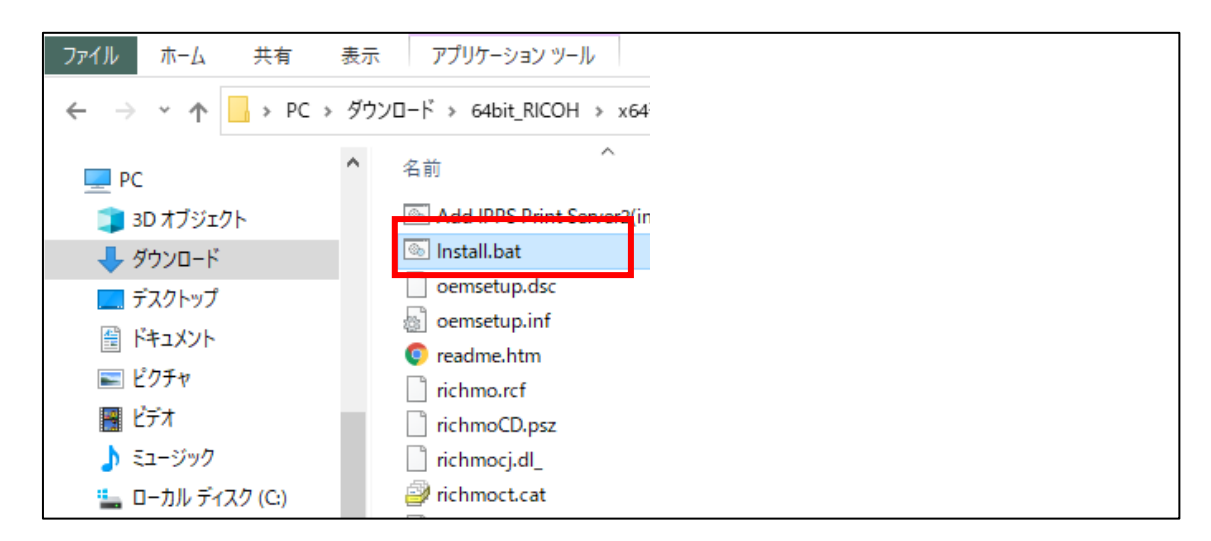

⑤ 下の画面が表示された場合は【はい】をクリックしてください。

| ユーザー アカウント科朝 ×<br>このアプリがデバイスに変更を加えることを許可します<br>か? |
|---------------------------------------------------|
| ₩indows コマンド プロセッサ                                |
| 確認済みの発行元: Microsoft Windows                       |
| 詳細を表示                                             |
| itu uuz                                           |

## ※もし下の画面が表示された場合は【詳細情報】をクリックしてください。

| その後【実行 | <b>】をクリック</b> し | してください。 |
|--------|-----------------|---------|
|--------|-----------------|---------|

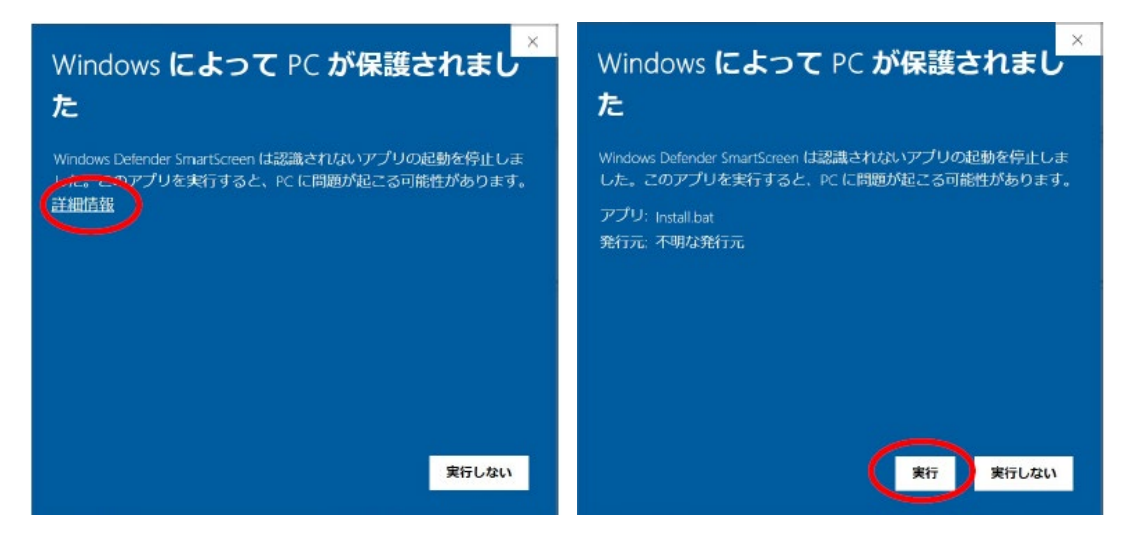

⑥ 黒い画面が表示されますが少し待ちます。

|        | ※注         | E意 確            | 認してくた                                     | さい!                            |                           |                     |                         |                         |                           |                              |                         |                                        |           |               |
|--------|------------|-----------------|-------------------------------------------|--------------------------------|---------------------------|---------------------|-------------------------|-------------------------|---------------------------|------------------------------|-------------------------|----------------------------------------|-----------|---------------|
| / ŧ    | し下         | 画面に             | 点滅して                                      | いるアイ                           | (コンが                      | あった                 | ら、ク                     | リック                     | してくけ                      | どさい。                         | 手順包                     | のよう                                    | な画面カ      | Ň )           |
| 出      | てく         | るので【            | はい】をク                                     | ァリックし                          | 、てくださ                     | い。                  |                         |                         |                           |                              |                         |                                        |           |               |
|        | 乙酸糖        | デバイス 🔤          | C:¥windows¥system32                       | 2¥cmd.exe                      |                           |                     |                         |                         |                           |                              |                         | - 0                                    | ×         |               |
|        | 0          | C:¥<br>Bluetthe | Jsers¥user¥Down<br>n switch″/if<br>Color″ | loads¥64bit_F<br>/f ~oemsetup. | RICOH¥x64カラ<br>inf″/r″ht1 | ープリンタ<br>p://prtsvr | >rund  32<br>.ce.nihon- | printui.d<br>u.local/pi | II, PrintUI<br>rinters/RI | Entry /b "RI<br>COH COLOR/.p | COH COLOR″<br>rinter″/m | /x /n <sup>‴</sup> part<br>″RICOH RPCS | of<br>Bas |               |
| Go     | agle Chron | 品 プリン           |                                           |                                |                           |                     |                         |                         |                           |                              |                         |                                        |           |               |
|        | _          | 🖞 גליד          |                                           |                                |                           |                     |                         |                         |                           |                              |                         |                                        |           |               |
|        | Zaam       | 🖾 タッチ           |                                           |                                |                           |                     |                         |                         |                           |                              |                         |                                        |           |               |
|        | 20000      | ■ 入力            |                                           |                                |                           |                     |                         |                         |                           |                              |                         |                                        |           |               |
|        |            | ぱ ペンと           |                                           |                                |                           |                     |                         |                         |                           |                              |                         |                                        |           |               |
|        |            | ④ 自動            |                                           |                                |                           |                     |                         |                         |                           |                              |                         |                                        |           |               |
|        |            | 🖞 USB           |                                           |                                |                           |                     |                         |                         |                           |                              | /                       |                                        |           |               |
|        |            |                 |                                           |                                |                           |                     |                         |                         |                           |                              |                         |                                        |           |               |
|        |            |                 |                                           |                                |                           |                     |                         |                         |                           |                              |                         |                                        | <b>~</b>  |               |
|        | م 1        | ここに入力して検        | 索                                         |                                | o ≣i                      | 9 🖬                 | x] w]                   |                         | ¢                         | <b>-</b> 🕂 0                 | 9 🕹 Q (                 | ) ቲ 🖎 📼 (                              | ≅         | /12 🗟         |
| $\sim$ |            |                 |                                           |                                |                           |                     |                         |                         |                           |                              |                         |                                        |           | $\overline{}$ |

⑦ パスワード入力画面が表示されます。ユーザー情報を入力し【OK】をクリックします。 これでプリンターの登録は完了です。

※ユーザー名は当資料をコピー&ペーストするのではなく、手で入力してください!

ユーザー名: ce.nihon-u.local¥u 学生番号

パスワード:学内ネットワークやポータルサイトにログインする時のパスワード

| )H¥x64才<br>‴/r | カラープリンタ<br>http://prtsv | ≽>rund  32 printui.d  ,PrintUlEntry /k<br>r_ce_nibon-u.local/printers/RICOH_COL( | o ″RICOH<br>)R∕.print |            |                                                        |        |
|----------------|-------------------------|----------------------------------------------------------------------------------|-----------------------|------------|--------------------------------------------------------|--------|
|                |                         |                                                                                  |                       |            |                                                        |        |
|                |                         |                                                                                  |                       |            |                                                        |        |
| ネットワー          | クパスワードの入力               |                                                                                  | $\times$              |            |                                                        |        |
| P              | このプリンターにアク              | 7セスするには、ユーザー名とパスワードを入力する必要があります。                                                 |                       |            |                                                        |        |
|                | プリンター名                  | http://prtsvr.ce.nihon-u.local/printers/RICOH COLOF                              | V.printer             |            |                                                        |        |
|                | ユーザー名(U)                |                                                                                  |                       |            |                                                        |        |
|                | パスワード(P)                |                                                                                  |                       |            |                                                        |        |
|                |                         | OK キャンセル                                                                         | ネットワ・                 | -          |                                                        | ×      |
|                |                         |                                                                                  | £                     | このプリンターにアク | セスするには、ユーザー名とバスワードを入力する必要があります。                        |        |
| H              | •                       | XII WI DO 🦱 💌 D (                                                                | ٦ I                   | プリンター名     | http://prtsvr.ce.nihon-u.local/printers/RICOH COLOR/.p | rinter |
|                |                         |                                                                                  | 2                     | ユーザー名(U)   | ce.nihon-u.local¥                                      |        |
|                |                         |                                                                                  |                       | パスワード(P)   | •••••                                                  |        |
|                |                         |                                                                                  |                       |            | OK キャンセル                                               |        |

【プリンターが登録されているかの確認方法】

① デスクトップ左下のウインドウズボタンクリックし【設定】をクリックしてください。

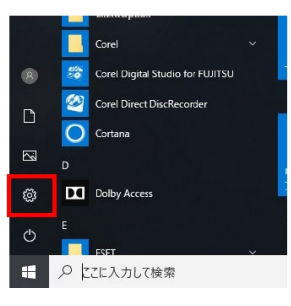

## ② 【デバイス】をクリックしてください。

| 設定        |                             | -                                   | × |
|-----------|-----------------------------|-------------------------------------|---|
|           | 8                           | <b>USET</b><br>ローカル アカウント<br>サインイン  |   |
| On<br>मनः | eDrive Vind<br>ンイン 足談子<br>前 | ows Update リワード<br>コック日時: 3 日 リインイン |   |
|           | 設定の検索                       | ٩                                   |   |
| E         | システム<br>ディスプレイ、サウンド、通知、電源   | <b>デバイス</b><br>Bluetooth、ブリンター、マウス  |   |
|           | 電話<br>Android, iPhone のリンク  | ネットワークとインターネット<br>WI-FI、場内モード、VPN   |   |
| Ę         | 個人用設定<br>育景、ロック画面、色         | <b>アプリ</b><br>アンインストール、既定価、オプション    |   |

③ プリンターとスキャナーをクリックし右側の一覧にインストールしたドライバーが表示されていればインストールは完了です。モノクロの場合は「RICOH MONO」、カラーの場合は「RICOH COLOR」と表示されます。

通常使うプリンターにチェックを入れると印刷する際にドライバーを選択する手間が省けます。

| ← 器成                                                          | -                                                                          | × |
|---------------------------------------------------------------|----------------------------------------------------------------------------|---|
| ۵ <b>.</b>                                                    | プリンターとスキャナー                                                                |   |
| 設立の検索の                                                        | Microsoft Print to PDF                                                     |   |
| FRIZ                                                          | Microsoft XPS Document Writer                                              |   |
| <ul> <li>Bluetooth とその他のデバイス</li> <li>クリングロートフキャキー</li> </ul> |                                                                            |   |
| 0 70X                                                         |                                                                            | - |
| 日 タッチバッド                                                      | OneNote 16 (Ciščő                                                          |   |
| ■ 入力                                                          |                                                                            |   |
| ost ベンと Windows Ink                                           | LCJ                                                                        |   |
| 同 自動再生                                                        |                                                                            |   |
| ē usa                                                         | ✓ Windows で通常化シブリンターを管理する<br>オンにすると、現在の場所で最後に使用したブリンターが活常使シブリンターとして設定されます。 | 2 |
|                                                               | □ は重判決会接続での9つ20-ド<br>この設定をオフにすると、後重判決会接続を使っているときには、新しいプガイ                  |   |

※カラープリンタも同様に手順で『xOOカラープリンタ』からドライバーをインストールしてください。